## Log Function of Rinions

- 1. When you want a local log.
- 1) Open "Setting of Save" dialog. (Setting Menu -> Save)
- 2) Check "Save a Log at Local" Check Box.
- 3) Click "**Refer**" Button to select save folder.

|            | Setting of Save                                                                                                    |               |
|------------|----------------------------------------------------------------------------------------------------|---------------|
|            | File Format<br>OpenNI (.oni)<br>Joints Text                                                                                                    |               |
|            | <ul> <li>BVH File</li> <li>Format</li> <li>QAvimator</li> <li>FPS</li> <li>30</li> <li>Div Time (sec)</li> <li>0</li> <li>Scale (for inch)</li> <li>1.000</li> </ul> |               |
| check here | Not Save                                                                                                    |               |
|            | Log File<br>A Log is Send to the Server<br>Save a Log at Local<br>Preservation Folder<br>¥Log<br>Refer                                                               | select folder |
|            | OK Cancel                                                                                                    |               |

- 4) Open the Sensor Window, click the yellow play button and red Record button.
- 5) You will get log file in "*specified folder*¥Rinions\_User¥" folder. Attention: "Rinions\_User" can be changed at "User Name" Text Box in "Setting of Network" dialog.
- 6) For example, file name is **2013.02.11\_12.13.14.txt**. Here 2013 is year, 02 is month, 11 is day, 12 is hour, 13 is minut and 14 is second.

## 2. When you want remote logs.

You can get log files from remote Rinionss

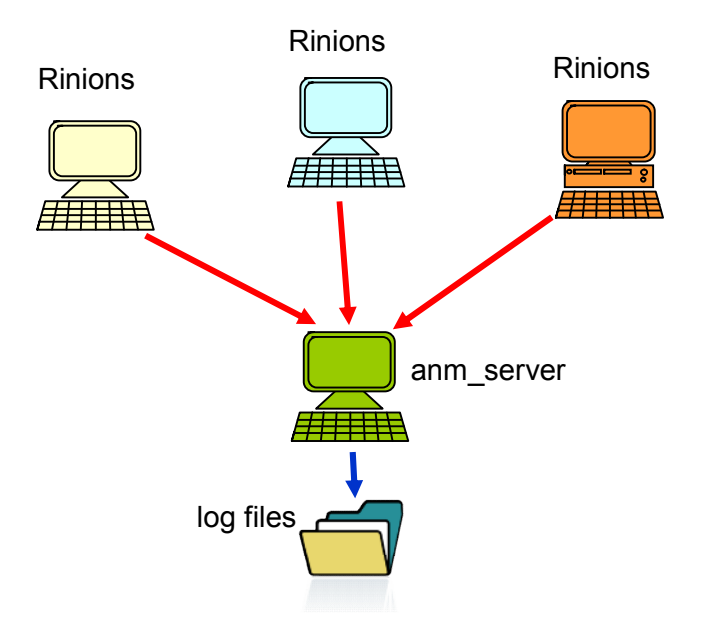

## 2-1. Rinions

- 1) Open "Setting of Save" dialog. (Setting Menu -> Save)
- 2) Check "A Log is send to the Server " Check Box.

|                                                                                       | Setting of Save             |  |  |  |  |
|---------------------------------------------------------------------------------------|-----------------------------|--|--|--|--|
|                                                                                       | File Format<br>OpenNI (oni) |  |  |  |  |
|                                                                                       | Joints Text                 |  |  |  |  |
|                                                                                       | O BVH File                  |  |  |  |  |
|                                                                                       | Format QAvimator 👻          |  |  |  |  |
|                                                                                       | FPS 30 -                    |  |  |  |  |
|                                                                                       | Div Time (sec)              |  |  |  |  |
|                                                                                       | Scale (for inch) 1.000      |  |  |  |  |
| check here                                                                            | Not Save                    |  |  |  |  |
| Log File<br>A Log is Send to the Server<br>Save a Log at Local<br>Preservation Folder |                             |  |  |  |  |
|                                                                                       | ¥Log<br>Befer               |  |  |  |  |
|                                                                                       |                             |  |  |  |  |
|                                                                                       | OK Cancel                   |  |  |  |  |

- 3) Open "Setting of Network" dialog. (Setting Menu -> Network)
- 4) Input your name in "User Name" Text Box.
- 5) Select output mode. If you do not want to send Animation Data to another Rinionss, I recommend to select "Network and Local" Radio Button and check "Send Only Log Data to Network" Check Box.
- Input IP address or domain name of anm\_server in "Animation Relay Server" Text Box.
- 7) To login the anm\_server, select "Login" from File" menu.
- 8) Open the Sensor Window, click the yellow play button and red Record button.

| input vour name                                                           | Setting of Network                                                                                                    | <b>x</b>  |
|---------------------------------------------------------------------------|----------------------------------------------------------------------------------------------------|-----------|
| input your name                                                           | User Name<br>Rinions_User                                                                                                    |           |
| select output mode<br>input IP address or<br>domain name of<br>anm_server | Output of Data<br>Network only<br>Send Olny Log Data to Network<br>Receive Data<br>Receive Port 8100<br>Max Bandwidth (kbps)<br>300 |           |
|                                                                           | Animation Relay Server Port<br>192.168.20.1 8200                                                                                    | Num.<br>) |
|                                                                           | Group Key<br>NSL_TEST                                                                                                    |           |
|                                                                           | OK                                                                                                    | el        |

2-2. anm\_server

1) If your computer is in Firewall, please open 8200 UDP port on Firewall.

2) Double click **anm\_server.exe** 

3) You will get log files at ".¥datalog¥Group Key¥User Name¥" folder.

4) File name's format is same as local log.

## 3. Data Structure

Data structure of log file is Joint Text File Format + Joint Angle (degree unit). About Joint Angle, please see below fig.

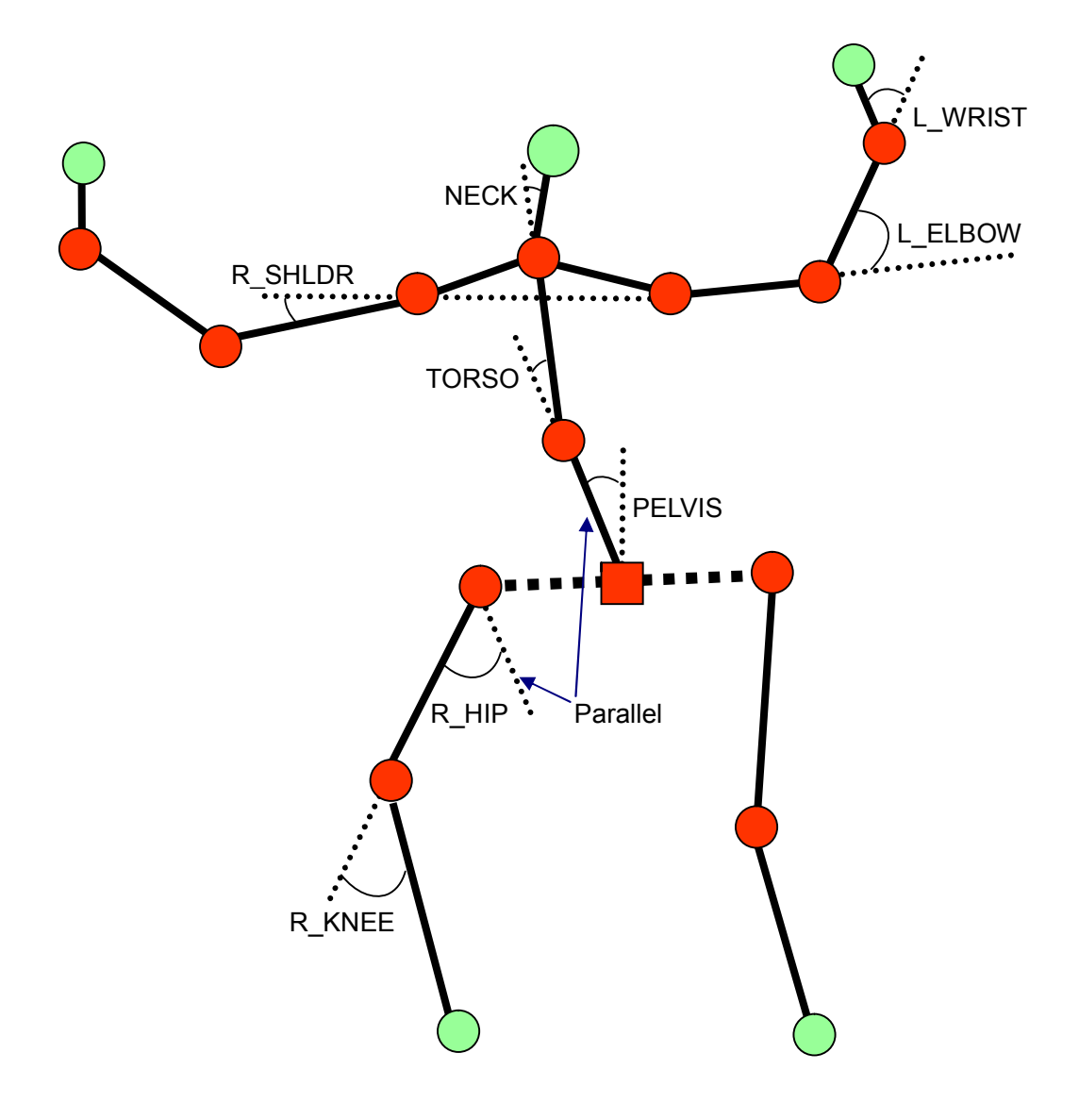